#### Практическая работа Отладка проектов при помощи Simulation WaveForm

<u>Цель:</u>

Изучить основные приемы использования утилиты Simulation WaveForm и методику тестирования схем

<u>Задачи:</u>

Научится использовать утилиту Simulation WaveForm Получить практические навыки отслеживания работы схем. Получить навыки разработки методики тестирования схем <u>Литература и прочие источники</u>: <u>Quick-Start for Intel Quartus Prime Pro Edition Software, Intel</u> <u>Quartus Prime Pro Edition User Guide: Getting Started, Программирование на языке Verilog,</u> <u>Пошаговая инструкция для Quartus II: Симуляция проекта</u>

# Запуск Simulation WaveForm

Утилита Simulation WaveForm входит в состав QuartusPrimeProII. Она позволяет имитировать сигналы на входных портах устройства и отслеживать изменение сигналов как на выходных портах так и на внутренних линиях.

## Перед использованием Simulation WaveForm необходимо:

- 1. Скомпилировать проект как минимум до этапа Analysis&Synthesis
- 2. Подключить к проекту утилиту EDA. Для этого открыть диалоговое окно Assignments\ Settings. В категории EDA Tool Settings найти раздел Simulation и выбрать там утилиту. Для бесплатной версии QuartusPrimeProII в комплекте поставляется ModelSim-Intel FPGA
- 3. Создать список соединений (*Netlist*) для функциональной симуляции. Для этого выполнить в панели задач компиляции пункт EDA Netlist Writer и убедится что список создан.

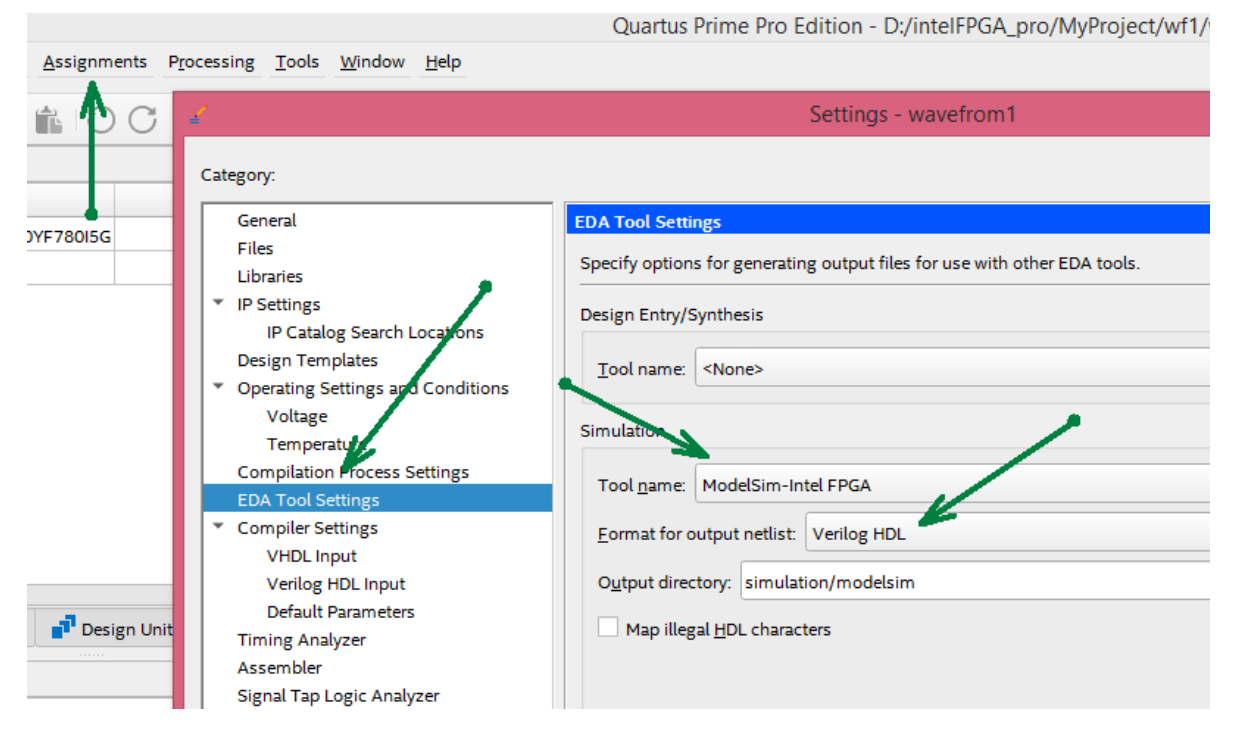

Рисунок 1: Подключение EDA симулятора

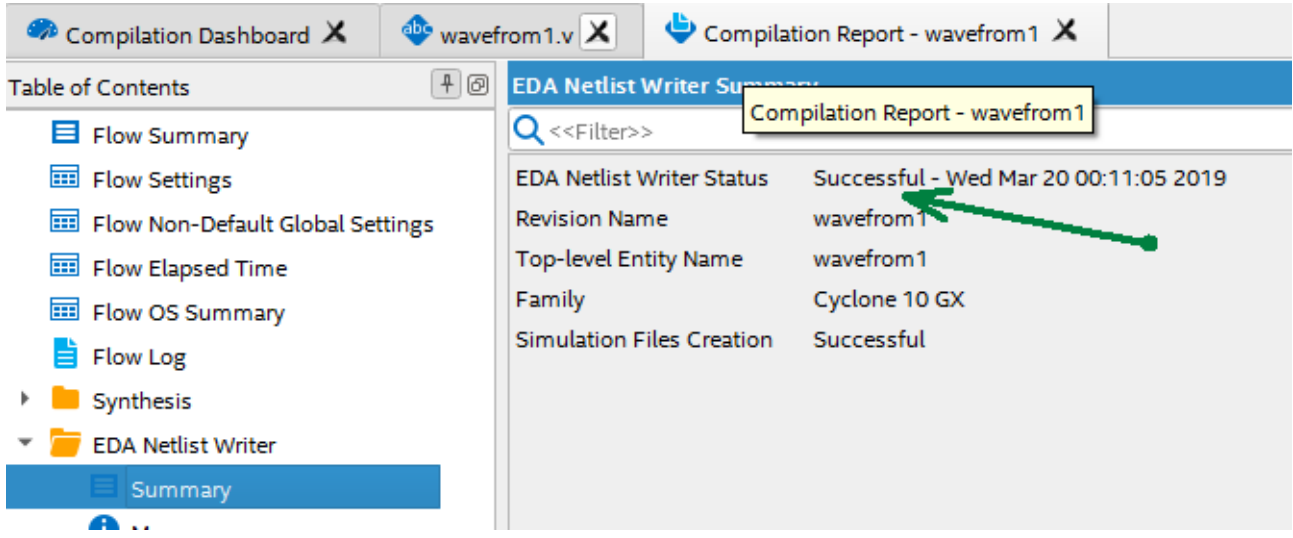

Рисунок 2: Отчет об успешном создании netlist

## Запуск утилиты

Создать новый файл симуляции ProjectFiles New  $\rightarrow$  University Program VWF ( в ранних версиях Vector Waveform File)

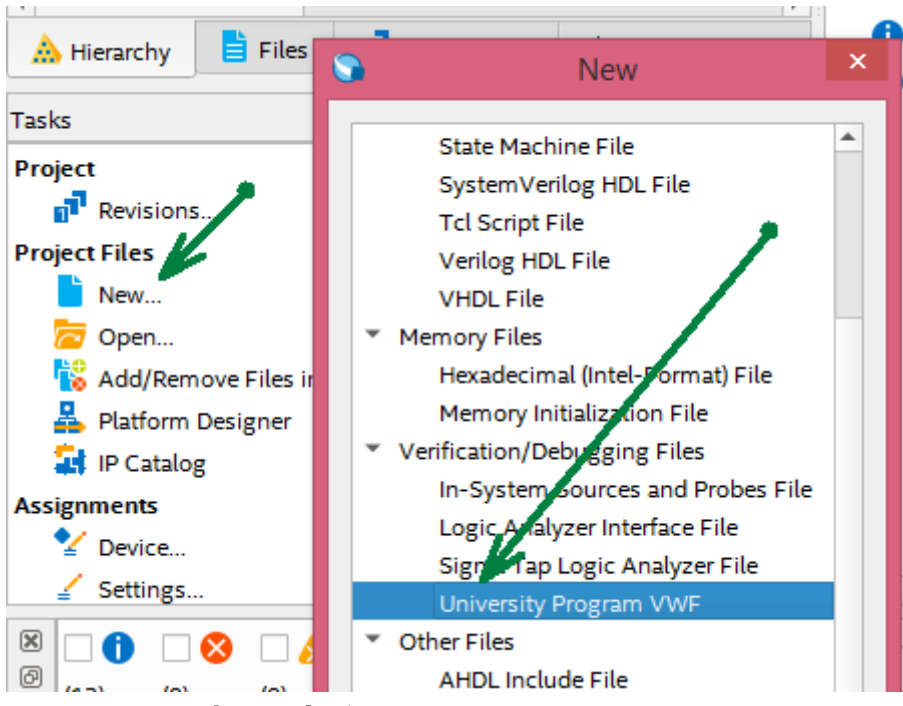

Рисунок 3: Создание файла

Откроется окно редактора симуляции

В дальнейшем, чтобы открыть сохраненную симуляцию, ее можно выбрать в ProjectNavigator

| 🕞 Simulation Waveform Editor - D:/intelFPGA_pro/MyProject/wf1/wavefrom1 - wavefrom1 - [Wavefor 🗕 🗖 🔤 💴 |                                                                        |      |          |                       |                       |          |          |          |  |  |
|----------------------------------------------------------------------------------------------------|------------------------------------------------------------------------|------|----------|-----------------------|-----------------------|----------|----------|----------|--|--|
| Eile Edit View Simulation Help Задание сигналов Функциональная симуляция ch Intel FPGA                 |                                                                        |      |          |                       |                       |          |          |          |  |  |
| 💽 🝳 🐹 🕹 九 🚄 ХІ ЖЕ ЖЕ ХЕ ХЕ ХЕ 🕅 👯 🚓 🗐 👯 ВременнАя симуляция                                            |                                                                        |      |          |                       |                       |          |          |          |  |  |
| Master Time Bar: 0                                                                                     | Master Time Bar: 0 ps • Pointer: 1.75 ns Interval: 1.75 ns Start: End: |      |          |                       |                       |          |          |          |  |  |
|                                                                                                    |                                                                        | 0    |          |                       |                       |          |          |          |  |  |
| Name                                                                                                   | Value at                                                               | D ps | 160,0 ns | 320 <sub>,</sub> 0 ns | 480 <sub>,</sub> 0 ns | 640.0 ns | 800,0 ns | 960.0 ns |  |  |

Рисунок 4: Окно редактора симуляции

## Настройка симуляции

В симуляцию нужно добавить узлы и шины которые будут симулироваться или отслеживаться.

- Щелкнуть ПКМ в списке узлов и шин
- Выбрать Insert Node or Bus
- Нажать **NodeFinder...** выбрать из списка название узла или шины. Или ввести в поле Name полное название узла или шины.
- Если использован NodeFinder то в его окне нажать кнопку List и перенести нужные объекты в список **Selected Nodes**

| Master Time bar. [ | u he         |            | Pointer. 041.90   | interva     | at. 041.90115                                    | Start.         | Enu.       |                           |                          |
|--------------------|--------------|------------|-------------------|-------------|--------------------------------------------------|----------------|------------|---------------------------|--------------------------|
|                    | Value at     | 0 ps       | 160,0 ns          | 320,0 ns    | 480,0 ns                                         | 640,0 ns       | 800,0 ns   | 960.0 ns                  |                          |
| Name               | 0 ps         | ) ps       |                   |             | S                                                |                | Nod        | e Finder                  | ×                        |
|                    |              |            |                   |             | Парам                                            | етры фильтр    | рации спис | ка узлов                  |                          |
|                    | 3            | Insert     | Node or Bus       | ×           | Named: *                                         | 47-            | Filter: P  | Pins: all                 | • ОК                     |
|                    | Name:        | Use Node F | nder to insert    | ок          | Look in: 🔹                                       | /              |            |                           | List Cancel              |
|                    | Туре:        | INPUT      | •                 | Cancel      | Nodes Found:                                     |                |            | Selected Nodes:           |                          |
|                    | Value type:  | 9-Level    | •                 |             | Name                                             | Typ            | e          | Name •<br>Добавить узел в | Туре<br>список выбранных |
|                    | Radix:       | Binary     | •                 | Node Finder | 🍃 d                                              | Input Group    |            | >                         |                          |
|                    | Bus width:   | 1          |                   | 1           | " <mark>-</mark> d[0]<br>i <mark>"</mark> - d[1] | Input<br>Input | [          | >>                        |                          |
|                    | Start index: | 0          |                   | 4           | " <mark>-</mark> d[2]                            | Input          |            | <                         |                          |
|                    | Display a    |            | unt as binary cou | nt          | 🖕 d[3]                                           | Input          |            | <<                        |                          |
|                    |              |            |                   |             | " d[4]                                           | Input          |            |                           |                          |

## Рисунок 5: Добавление узлов

Чтобы отобразить в списке внутренние узлы нужно в выпадающем списке Filter выбрать **Design Entity (all names)** 

| ile      | <u>E</u> dit <u>V</u> iew | Simulation H     | elp                              |                       |                       |          |             | Search Intel F | PGA     |
|----------|---------------------------|------------------|----------------------------------|-----------------------|-----------------------|----------|-------------|----------------|---------|
|          | <b>Q</b>   🔉 d            | · . · · ·        | $\langle \overline{H} M \rangle$ | C X X X               | R 🕺 🊈 🛛               |          |             |                |         |
| 4astei   | r Time Bar:               | ps               | • •                              | Pointer: 3.51 r       | ns Interval:          | 3.51 ns  | Start: 0 ps | End            | 0 ps    |
|          | Name                      | Value at<br>0 ps | 0 ps<br>0 ps                     | 160 <sub>,</sub> 0 ns | 320 <sub>,</sub> 0 ns | 480,0 ns | 640,0 ns    | 800,0 ns       | 960.0 n |
| <b>-</b> | clk                       | в 0              |                                  |                       |                       |          |             |                |         |
| -        | ≻ d                       | B 00000000       |                                  |                       |                       | 0000000  |             |                |         |
| ut       | ▶ qa                      | BXXXXXXXX        |                                  |                       |                       | xxxxxxxx |             |                |         |
|          |                           |                  |                                  |                       |                       |          |             |                |         |

Рисунок 6: Результат добавления узлов

#### Задание сигналов

Для добавленных узлов можно задать сигналы. Для этого выбрать узел и нажать соответствующую кнопку в панели инструментов.

Например можно задать тактовый сигнал используя кнопку **OverwriteClock** В диалоговом окне мы сможем указать период, смещение и коэффициент заполнения. *Коэффициент заполнения — величина обратная скважности.* Показывает отношение длительности импульса к периоду следования

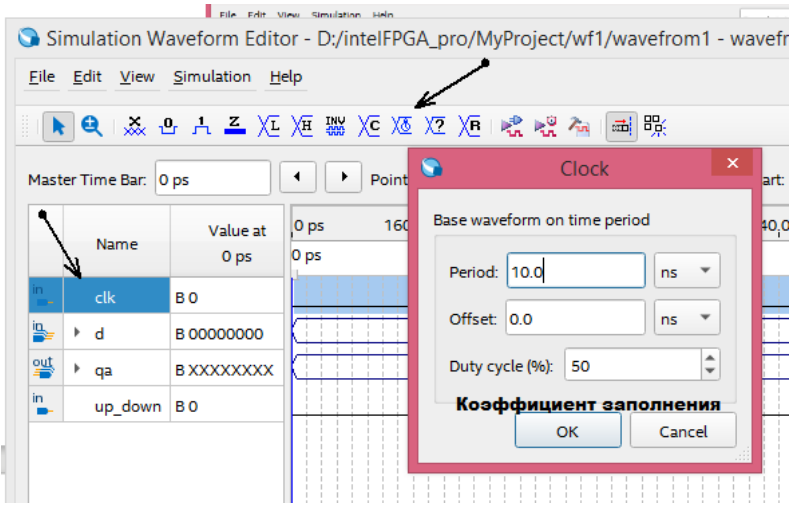

Рисунок 7: Создание тактового сигнала

| ۲     |                                                       |            |           |      | Sir                   | mulation Waveform B | ditor - D:/intelf     | PGA_pro/MyProj        | ect/wf1/wavefrom |  |  |  |
|-------|-------------------------------------------------------|------------|-----------|------|-----------------------|---------------------|-----------------------|-----------------------|------------------|--|--|--|
| Eil   | <u>Eile Edit View Simulation H</u> elp                |            |           |      |                       |                     |                       |                       |                  |  |  |  |
| # (   | ▶ 🔍 : 🏡 관 : 九 🍊 )江 )冱 : ﷺ )/ē 🗷 )/2 )/ē   😪 式 🍋   📾 際 |            |           |      |                       |                     |                       |                       |                  |  |  |  |
| Ma    | ster Time Bar: 0                                      | ps         |           | •    | Pointer:              | 2.13 ns             |                       | Interval: 2.13 ns     | ;                |  |  |  |
|       | Name                                                  | Value at   | 0 ps 80.0 | ) ns | 160 <sub>,</sub> 0 ns | 240,0 ns            | 320 <sub>i</sub> 0 ns | 400 <sub>,</sub> 0 ns | 480,0 ns         |  |  |  |
|       |                                                       | 0 ps       | 0 ps      |      |                       |                     |                       |                       |                  |  |  |  |
| in    |                                                       | в 0        |           | սոսո | www                   |                     | ուսու                 | որորու                | MMMM             |  |  |  |
| jn jn | ≠ ▶ d                                                 | B 10000110 |           |      |                       |                     |                       |                       | 10000110         |  |  |  |
| ou    | 🕨 qa                                                  | BXXXXXXXX  | ×××××××   | _X   |                       | 11111111            |                       | X                     |                  |  |  |  |
| in    | up_down                                               | в 0        |           |      |                       |                     |                       |                       |                  |  |  |  |
|       |                                                       |            |           |      |                       |                     |                       |                       |                  |  |  |  |

Рисунок 8: Симуляция после определения входных сигналов

#### Задание времени симуляции

Можно ограничить время симуляции. Для этого выбрать Edit\Set End Time

| <u>E</u> dit | View                 | Simulation   | <u>H</u> elp |     |
|--------------|----------------------|--------------|--------------|-----|
| $\times$     | Delete               |              |              | Del |
|              | nsert                |              |              | Þ   |
| ,            | Value                |              |              | •   |
|              | Grouping             | g            |              | +   |
|              | Reverse              | Group or Bus | Bit Order    |     |
|              | Radix                |              |              | •   |
|              | Gr <u>i</u> d Size   |              |              |     |
|              | Set End <sup>-</sup> | Time         |              |     |
| ✓ :          | Snap to (            | Grid         |              |     |

## Запуск симуляции

В WaveFrom поддерживается два вида симуляции: функциональная и временная. Функциональная симуляция позволяет проверить логику работы. С ее помощью можно убедиться, что проект может и должен работать так как задумано. Прежде всего нужно делать именно функциональную симуляцию.

**Временная симуляция** позволяет увидеть сигналы с учетом всех возникающих задержек сигнала между элементами, входами и выходами. *Временную симуляцию делают в последнюю очередь*, уже после функциональной симуляции, чтобы убедиться, что схема может работать на нужной заданной частоте.

Для запуска симуляции нужно нажать соответствующую кнопку в панели инструментов.

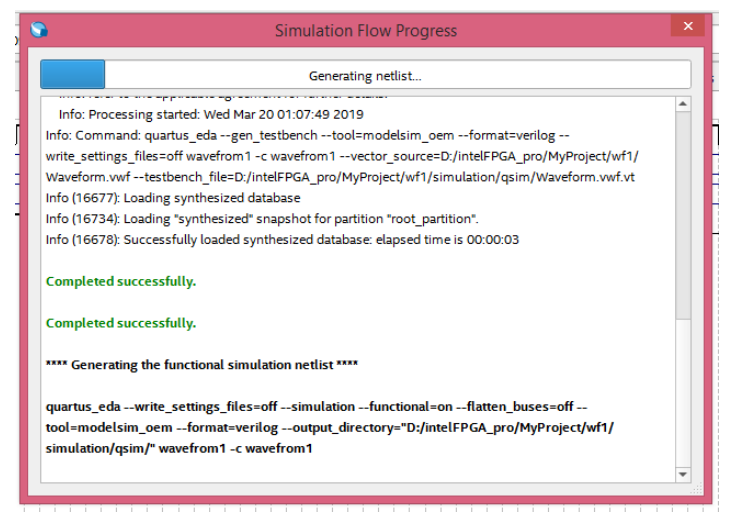

Рисунок 9: Процесс симуляции

#### Результат симуляции откроется в новом окне

| 3                                                               |                                          |                  |                   | Simulation Wavefo     | orm Editor - D        | :/intelFPGA_pro/My    | Project/wf1/w         | avefrom1 - wavefror   | m1 - [wavefrom1_20 |  |  |
|-----------------------------------------------------------------|------------------------------------------|------------------|-------------------|-----------------------|-----------------------|-----------------------|-----------------------|-----------------------|--------------------|--|--|
| <u>F</u> ile                                                    | <u>E</u> dit <u>V</u> iew                | Simulation H     | elp               |                       |                       |                       |                       |                       |                    |  |  |
|                                                                 | ▶ Q   蒸 凸 九 프 江 冱 꽳 Xē Zē Vē I 唬 唬 為 圖 账 |                  |                   |                       |                       |                       |                       |                       |                    |  |  |
| Master Time Bar. 0 ps   Pointer: 332.43 ns  Interval: 332.43 ns |                                          |                  |                   |                       |                       |                       |                       |                       |                    |  |  |
|                                                                 | Name                                     | Value at<br>0 ps | s 340,0 ns        | 350 <sub>,</sub> 0 ns | 360 <sub>i</sub> 0 ns | 370 <sub>i</sub> 0 ns | 380 <sub>,</sub> 0 ns | 390 <sub>,</sub> 0 ns | 400,0 ns           |  |  |
| in<br>•-                                                        | clk                                      | во               |                   |                       |                       |                       |                       |                       |                    |  |  |
| <b>i</b>                                                        | ▶ d                                      | B 10000110       |                   |                       |                       |                       |                       |                       |                    |  |  |
| <u>eut</u>                                                      | ▶ qa                                     | B 00000000       | 1 <u>00001110</u> | 00001111              | 00010000              | χ 00010001 χ          | 00010010              | X 00010011            | X 00010100 X       |  |  |
| in<br>■-                                                        | up_down                                  | ВО               |                   |                       |                       |                       |                       |                       |                    |  |  |

Рисунок 10: Результат симуляции

<u>Задание №1.</u>

### <u>Ход работы</u>:

Загрузить в редактор симуляции любой проект.

Выяснить назначение кнопок задания сигнала. Если при задании сигнала нужно определить параметры — выяснить значение параметров.

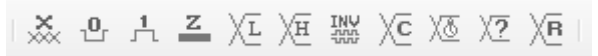

<u>В отчет</u> Описание кнопок и иллюстрацию их работы

<u>Задание №2.</u> Создать проект, синтезирующий схему по формуле двунаправленного счетчика: (input [7:0] d, input clk, up\_down,

```
output reg [7:0] qa);
integer direction;
always @(posedge clk)
begin
if (up_down) direction = 1;
else direction = -1;
qa = qa + direction;
```

end

Разработать набор сигналов для симуляции работы счетчика. Разработанный набор сигналов долже обеспечивать проверку всех рабочих и критических состоянии устройства:

- начало отсчета
- процесс отсчета с увеличением
- реакция на переполнение
- процесс отсчета с увеличением после переполнения
- процесс отсчета с уменьшением если начальное значение 0
- процесс отсчета с уменьшением

Задать время симуляции достаточное для проверки всех состояний

Выполнить симуляцию и на основании полученных данных доказать, что счетчик работает корректно.

<u>В отчет</u>: Схема RTL. Описание сигналов используемых в симуляции. Описание параметров симуляции. Иллюстрации с результатами симуляции. Доказательство того, что счетсик работает верно.